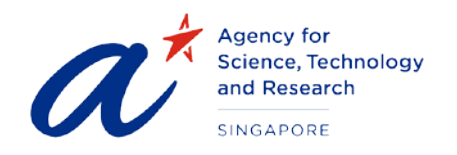

# TITLE2FA User Guide for A\*GA Applicant (Applicant Portal)PROJECTScholarships Management System – Applicant PortalDATE & VERSION5th April 2021, Version: 1.0

# TABLE OF CONTENTS

| 1          | Launch the website and Login3                                                                                                    |
|------------|----------------------------------------------------------------------------------------------------|
| 2<br>(Nor  | 2FA Initial Setup (For non- Singapore Citizen (Non-SC) or non-Singapore Permanent Residence<br>n-SPR))                                                         |
| 3<br>Resi  | Download 2FA Authenticator (For non- Singapore Citizen (Non-SC) or non-Singapore Permanent<br>dence (Non-SPR))9                                                |
| 4<br>Perr  | Setup 2FA Account (Microsoft Authenticator) For non- Singapore Citizen (Non-SC) or non-Singapore nanent Residence (Non-SPR):                                   |
| 5<br>Sing  | Subsequent 2FA login for initial 2FA setup completed (For non- Singapore Citizen (non-SC) or non-<br>apore Permanent Residence (non-SPR))13                    |
| 6<br>Citiz | Reset 2FA code if the applicant lost old QR code or want to setup on new device For non- Singapore en (Non-SC) or non-Singapore Permanent Residence (Non-SPR)) |
| 7          | issue in Setting up Account                                                                                                    |

# User Guide for Applicants (Non Singapore Citizenship and Non Singapore Permanent Resident)

# 1 LAUNCH THE WEBSITE AND LOGIN

• To launch the website type in the URL:

#### https://sms-applicant-app.a-star.edu.sg/

This will load the login page as shown below:

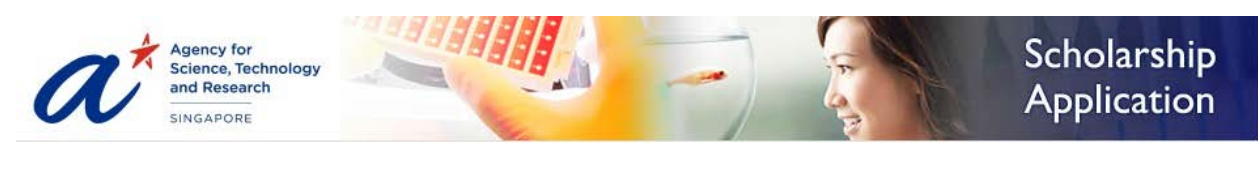

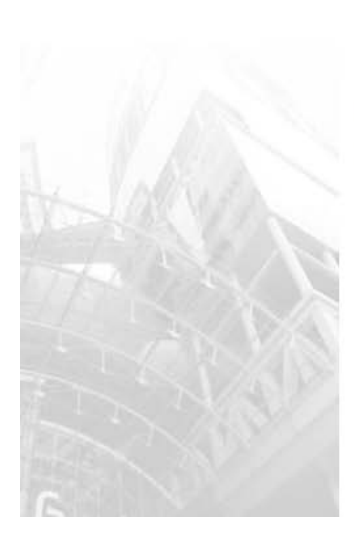

A\*STAR Scholarship Portal The use of this website is restricted to the application for A\*STAR scholarships and awards only.

For more information on our scholarships, please click here.

For portal related issues such as account registration / login / password recovery, please refer to technical FAQ here. For further assistance on technical issues, please contact us here with a screenshot of the issue faced.

For any SINGA / ARAP / SIPGA related questions, please contact us here.

For other scholarship related questions / general queries, please contact us  $\underline{\text{here}}.$ 

| Singapore Citizen / Permane | ent |
|-----------------------------|-----|
| LOG IN WITH SINGPASS        |     |
| .ogin without SingPass      |     |
| LOG IN                      |     |
| Need help?                  |     |
| Jser Guide                  |     |

Powered by IT Shared Services

# For non- Singapore Citizen (non-SC) or non-Singapore Permanent Residence (non-SPR):

LOG IN

To login to the portal click on below

button, you will be redirect to login page as shown

| Agency for<br>Science, Technology<br>and Research |                                                                                                    | Scholarship                       |
|---------------------------------------------------|----------------------------------------------------------------------------------------------------|-----------------------------------|
| SINGAPORE                                         |                                                                                                    | Application                       |
|                                                   | A*STAR Scholarship Portal                                                                                                    | Account Login                     |
|                                                   | The use of this website is restricted to the application for A*STAR scholarships<br>and awards only.                                              | Email:                            |
|                                                   | For more information on our scholarships, please click here.                                                                                      |                                   |
|                                                   | For portal related issues such as account registration / login / password recovery, please refer to technical FAQ here. For further assistance on | Password:                         |
|                                                   | technical issues, please contact us here with a screenshot of the issue faced.                                                                    | Forgot your password? Click here  |
|                                                   | For any SINGA / ARAP / SIPGA related questions, please contact us here.                                                                           | LOG IN                            |
|                                                   | For other scholarship related questions / general queries, please contact<br>us <u>here</u> .                                                     | Don't have SingPass Account or an |
|                                                   |                                                                                                    | Register now!                     |
|                                                   |                                                                                                    | Need help?                        |
|                                                   |                                                                                                    | User Guide                        |
|                                                   |                                                                                                    |                                   |
|                                                   |                                                                                                    | Powered by                        |

#### For Singapore Citizen (SC) or Singapore Permanent Residence (SPR):

- Please login using SingPass, click on
  login page as shown below
- You will be redirected to the SingPass page as shown below.

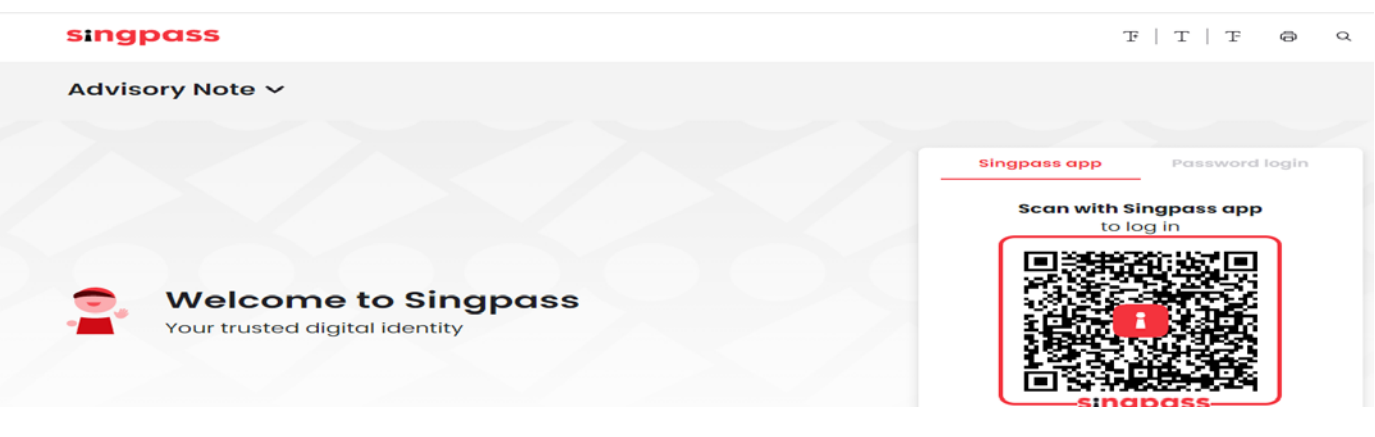

- You can log to SingPass using QR code scanning using SIngPass App or Password login
- \*Note: if you login using Password Login, you are required to enter SMS OTP for additional verification. Click on SMS OTP

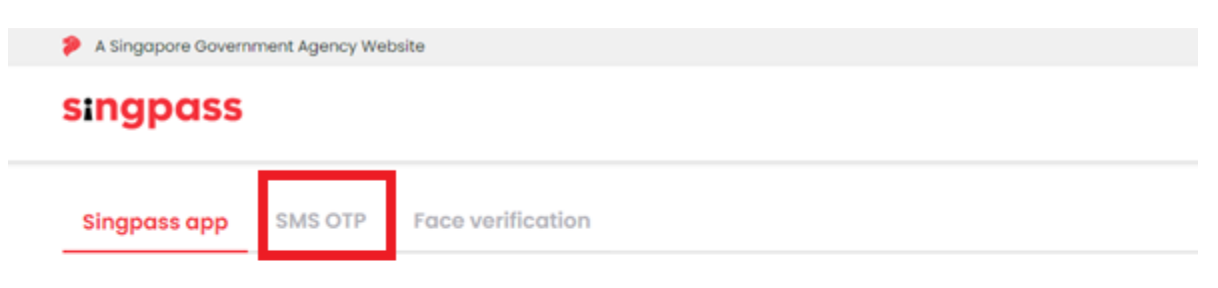

#### Singpass app push notification is no longer available

Try out the more convenient QR code login! Please log out and scan the QR code on the login page (or tap on the QR code if you are using a mobile browser) with your Singpass app. Click here to learn how to log in using QR code.

Alternatively, you may choose to receive an SMS One-time password at your mobile number. Click here to find out how to set up SMS 2FA.

| ingpass app      | SMS OTP     | Face verification                                                        |
|------------------|-------------|--------------------------------------------------------------------------|
| er the 6-digit C | ne-time Pas | ssword (OTP) sent to your mobile number (**** ). Not your mobile number? |
|                  |             |                                                                          |
|                  | OTP:        | OTP                                                                      |
| SMS              |             | Submit                                                                   |
|                  |             |                                                                          |

• Upon successful SingPass Login, you will be redirected back to Applicant Portal and System will display the below popup if system could not find any account tied to your SingPass account

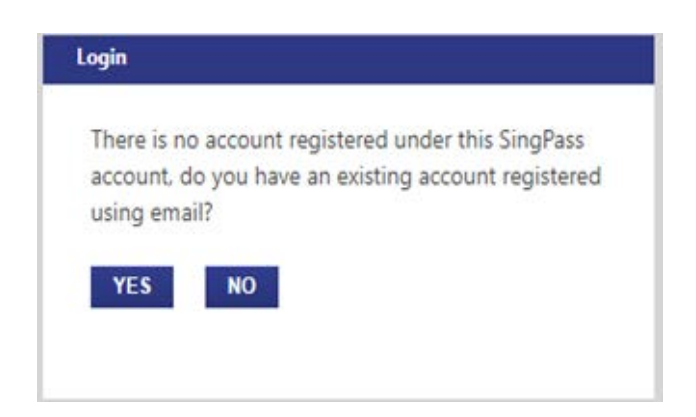

#### For existing applicant with email login account

- If you have an existing Applicant Portal account, Click on Yes to link your account to your SingPass account (One time setup)
- You will be redirect to email login page as shown below

• Upon successful email login, you will be redirected to home page of Applicant Portal

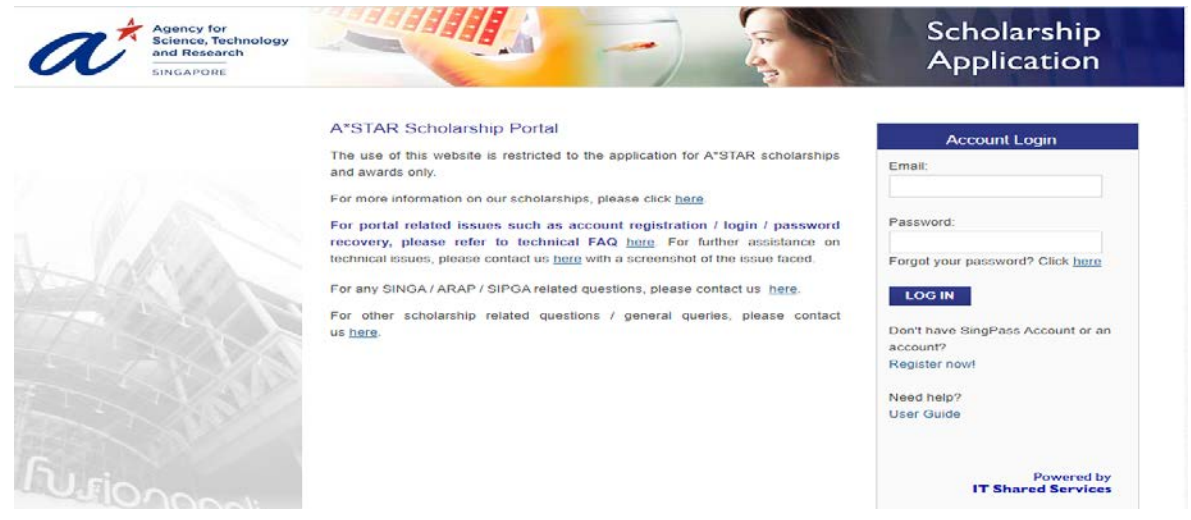

#### For new applicant with no existing account

• If you do not have an existing Applicant Portal Account, click on No. System will redirect you to Registration Page

|                                        | Register New Account                                                                                                    |
|----------------------------------------|----------------------------------------------------------------------------------------------------|
|                                        | * Mandatory Field                                                                                                    |
| Full Name (As in<br>NRIC/Passport) *   |                                                                                                    |
| First Name *<br>(Given Name)           |                                                                                                    |
| Middle Name                            |                                                                                                    |
| Last Name *<br>(Surname / Family Name) |                                                                                                    |
| Gender *                               | O Male O Female                                                                                                    |
| Citizenship Type *                     | -Select-                                                                                                    |
| Nationality *                          | -Select-                                                                                                    |
| Singapore NRIC                         |                                                                                                    |
| (Last 4 characters) *                  | e.g: '567A' if your NRIC is S1234567A<br>(Please note that NRIC and Date of birth will be used for identity vertication<br>upon login)                       |
| Passport No.                           |                                                                                                    |
| Date of Birth *                        | (Please note that the Date of Birth will be used for identity verification upon login.)                                                                      |
| Email Address *                        |                                                                                                    |
|                                        | (Any correspondences will be sent to this email address)                                                                                                    |
| Confirm Email *                        |                                                                                                    |
|                                        | Enter a valid Captcha Code.                                                                                                    |
| Word Verification                      | Generate New Image<br>Please enter the code below:                                                                                                    |
|                                        | $\hfill \square$ I accept the Terms of Use, Privacy Statement, and Notification Statement                                                                    |
|                                        | Please ensure that your Name, Gender, Date of Birth and Email address<br>are entered correctly as they cannot be amended after registration is<br>completed. |
|                                        |                                                                                                    |

- 2 2FA INITIAL SETUP (FOR NON- SINGAPORE CITIZEN (NON-SC) OR NON-SINGAPORE PERMANENT RESIDENCE (NON-SPR))
  - After login to the portal, system will ask you to setup Two Factor authentication for the account if 2FA is not setup before.

- Click OK, you will be redirected to 2FA Setup page in Applicant Portal.
- Click on Generate QR Code button to load the 2FA setup QR code.

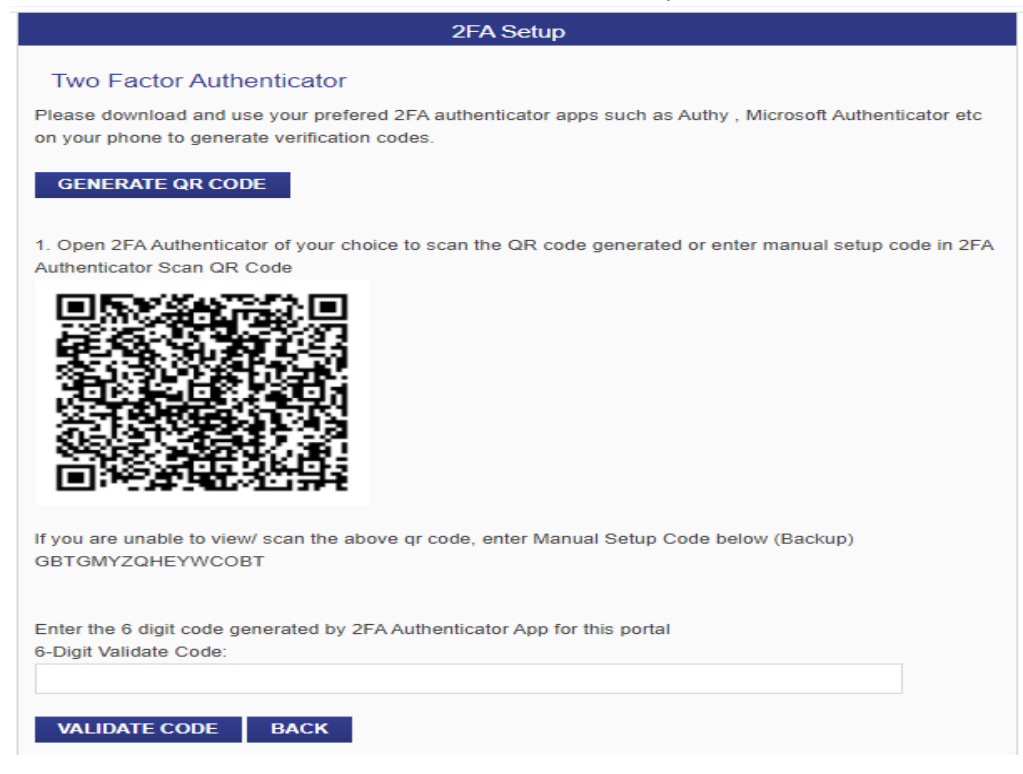

# 3 DOWNLOAD 2FA AUTHENTICATOR (FOR NON- SINGAPORE CITIZEN (NON-SC) OR NON-SINGAPORE PERMANENT RESIDENCE (NON-SPR))

Please download the 2FA Authenticator of your choice (Microsoft Authenticator, Authy etc.) in your mobile from App Store/ Google play Store as shown below.

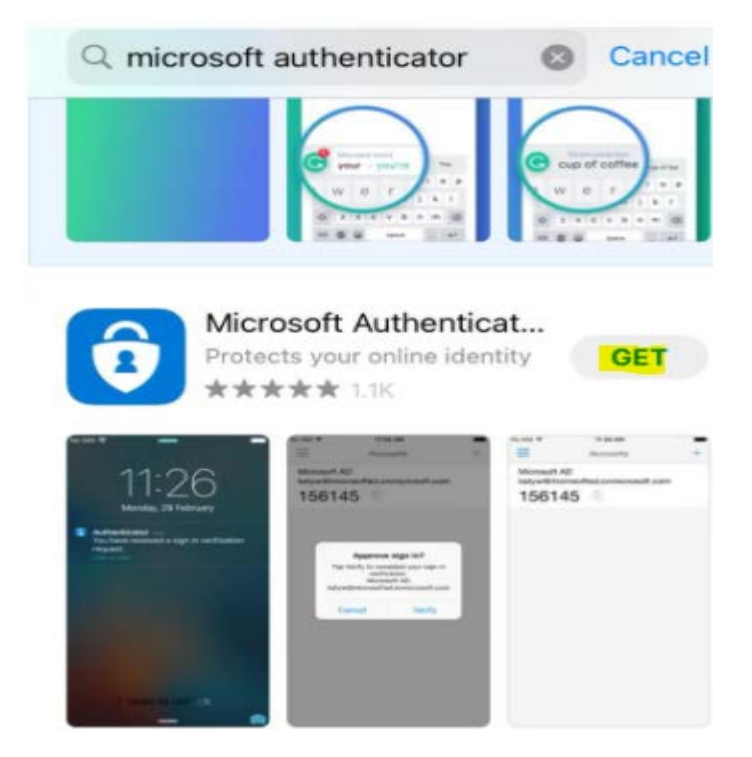

After download, open the authenticator app

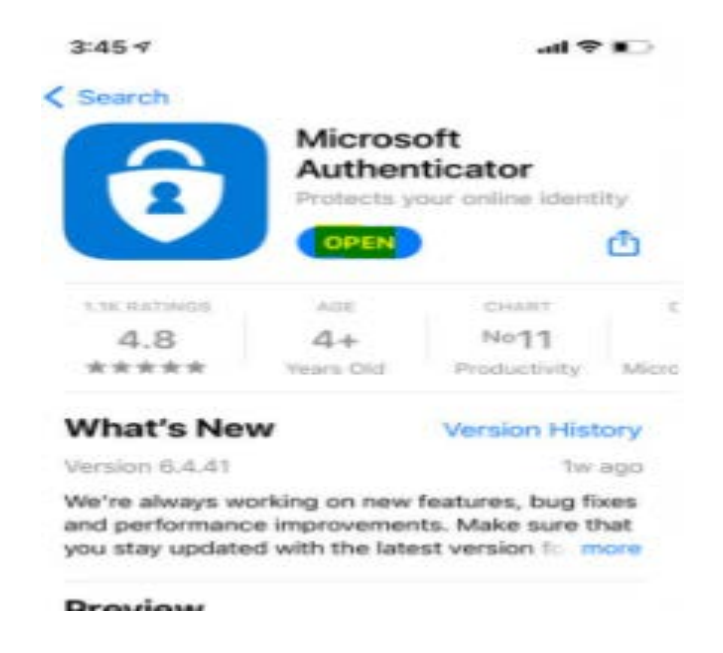

- 4 SETUP 2FA ACCOUNT (MICROSOFT AUTHENTICATOR) FOR NON-SINGAPORE CITIZEN (NON-SC) OR NON-SINGAPORE PERMANENT RESIDENCE (NON-SPR):
  - \*Note: If you do not have mobile phone or unable to download mobile authenticator application, please download desktop version of authenticator application of your choice instead.
  - After opening the 2FA authenticator (Microsoft Authenticator), click on "Add Account" and then choose "Other (Google, Facebook, etc)".

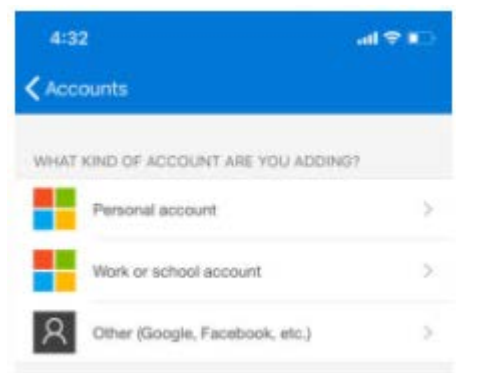

• Scan the QR Code on 2FA setup page on scholarship portal.

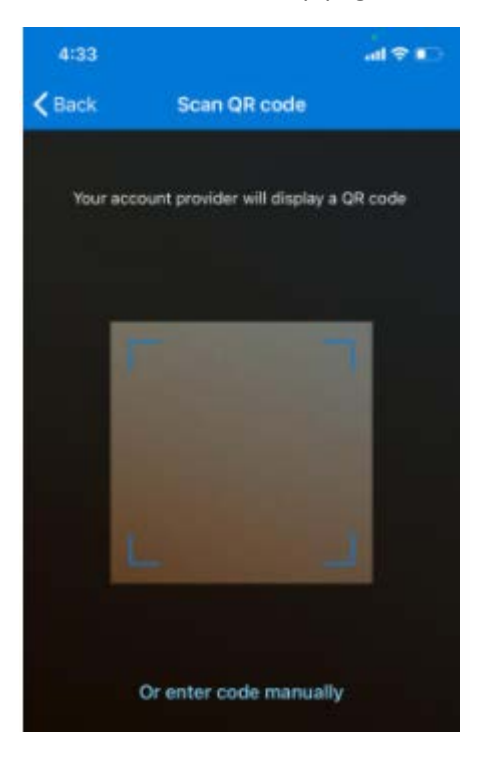

• The app will display 6-digit code which you need to enter in the 6 digit validate code textbox shown in step 2 in the scholarship portal.

#### Unable to load QR code, enter manual setup code instead

- If you are unable to scan the QR code or if QR code cannot be displayed on the browser, you can enter manual setup code in the mobile by clicking on "Or enter code manually" link.
- The manual setup code is shown on the 2FA setup page on your screen in scholarship portal as shown below.

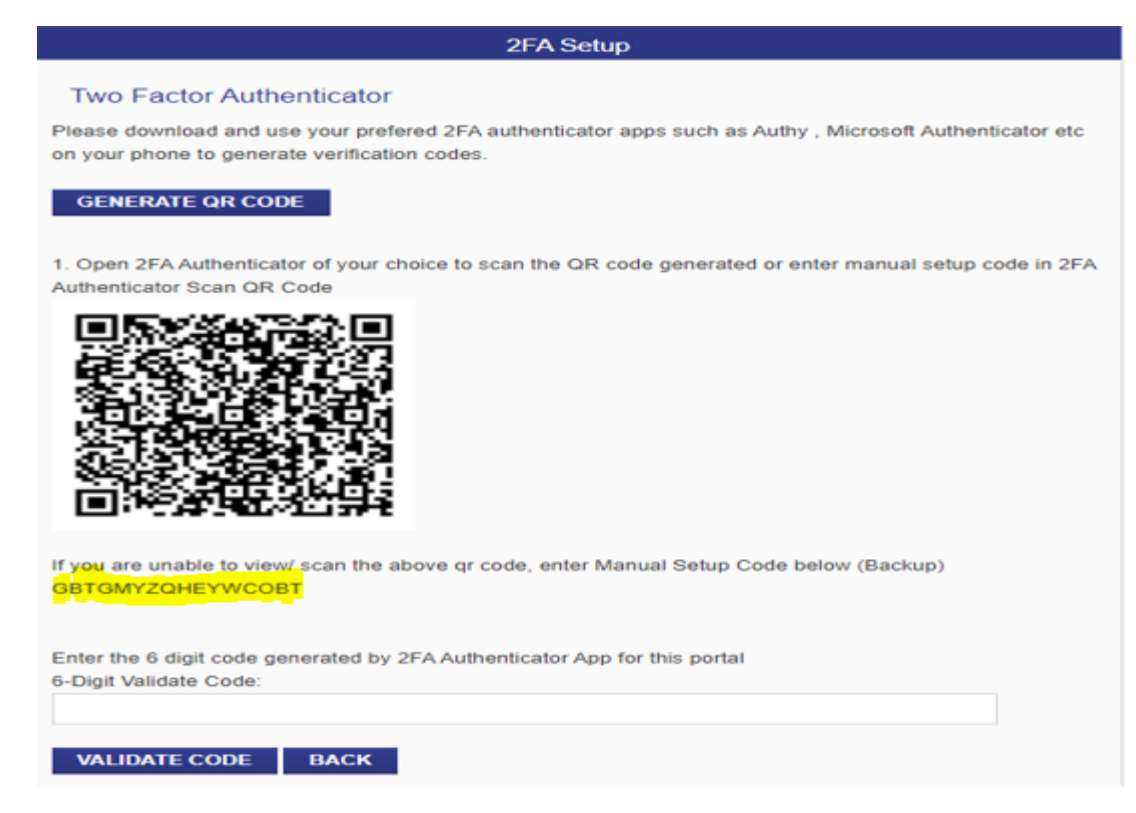

• Enter the Manual Setup Code manually in their mobile as shown below and Click on Finish button.

| INT               |               |          |          |                    |             |
|-------------------|---------------|----------|----------|--------------------|-------------|
|                   |               |          |          |                    |             |
| HEYWCO            | вт            |          |          |                    | 0           |
|                   |               |          |          |                    |             |
| 1                 | Finish        |          |          |                    |             |
|                   |               |          |          |                    |             |
|                   |               |          |          |                    |             |
|                   |               |          |          |                    |             |
|                   |               |          |          |                    |             |
|                   |               |          |          |                    |             |
|                   |               |          |          |                    |             |
| r 1               | t y           | l        | 1        | i c                | р           |
| r 1<br>d f        | t y<br>g      | h        | j        | i c                | P           |
| r 1<br>d f<br>x c | t y<br>g<br>v | h<br>b   | j<br>n   | i c<br>k<br>m      | P<br>I<br>S |
|                   | HEYWCOI       | HEYWCOBT | HEYWCOBT | HEYWCOBT<br>Finish | HEYWCOBT    |

• You will get 6 digit generated code in the authenticator app

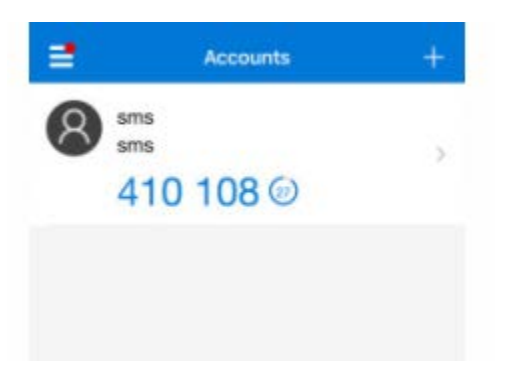

#### **QR Code validation**

• In the scholarship portal, enter this 6 digit code in the 6-Digit Validate Code textbox provided.

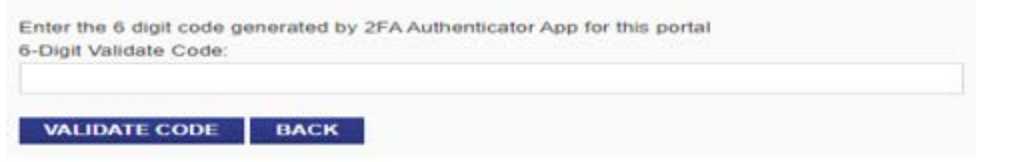

- Click on "Validate Code" button.
- 2FA setup has been completed for your account.

- 5 SUBSEQUENT 2FA LOGIN FOR INITIAL 2FA SETUP COMPLETED (FOR NON-SINGAPORE CITIZEN (NON-SC) OR NON-SINGAPORE PERMANENT RESIDENCE (NON-SPR))
  - User need to use the below URL to login. <u>https://sms-applicant-app.a-star.edu.sg/</u> LOG IN
  - To login to the portal click on below

button, you will be redirect to login page as shown

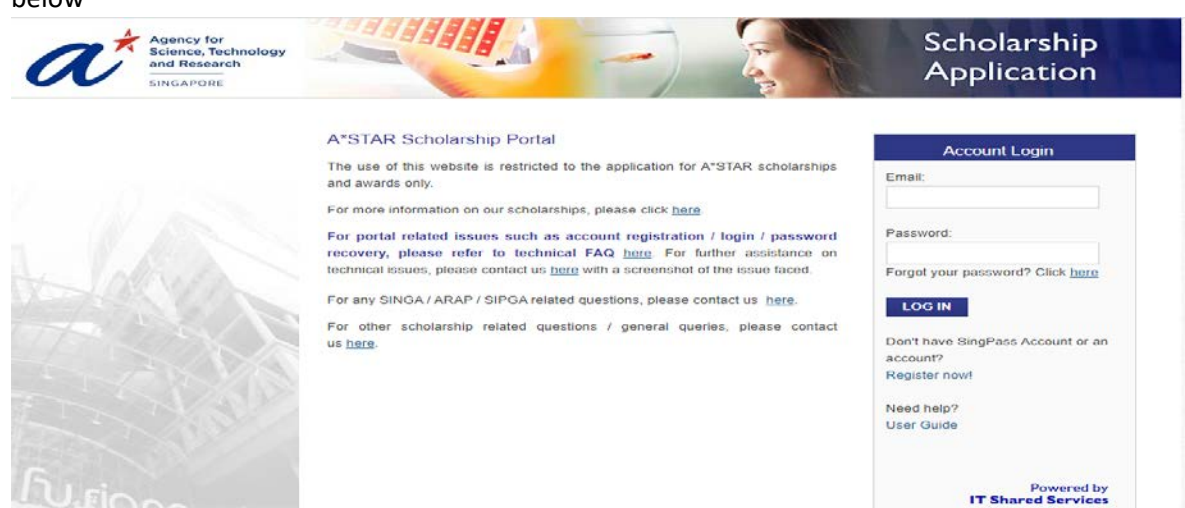

- Enter email ID, password and click on Login button.
- After successful email login, you will be redirected to 2FA login page.

| 2FA Login                                                                                        |                |
|--------------------------------------------------------------------------------------------------|----------------|
| Enter the 6 digit code generated by 2FA Authenticator App for this portal 6-Digit Validate Code: |                |
| VALIDATE CODE                                                                                    | RESET 2FA CODE |
| Need help?<br>2FA User Guide                                                                     |                |

- Open 2FA authenticator app on your mobile to get the generated 6 digit code.
- Enter the 6 digit generated code in the above textbox in the portal.

- Click on "Validate Code" button.
- System will prompt 2FA Login success message if 2FA login is successful.

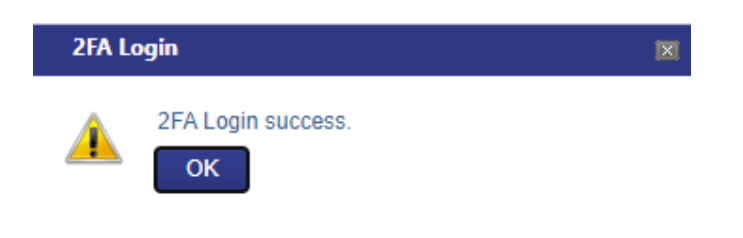

• Upon clicking OK, you will be redirected to Applicant Home Page

# 6 RESET 2FA CODE IF THE APPLICANT LOST OLD QR CODE OR WANT TO SETUP ON NEW DEVICE FOR NON- SINGAPORE CITIZEN (NON-SC) OR NON-SINGAPORE PERMANENT RESIDENCE (NON-SPR))

- Upon login to Applicant Portal <u>https://sms-applicant-app.a-star.edu.sg/</u> using email login, you will be routed to 2FA Login page.
- If you have lost your 2FA code generator, you can click on the **RESET 2FA CODE** button at the 2FA Login to re-setup the 2FA code.

| 2FA Login                                                                                        |                |  |  |  |
|--------------------------------------------------------------------------------------------------|----------------|--|--|--|
| Enter the 6 digit code generated by 2FA Authenticator App for this portal 6-Digit Validate Code: |                |  |  |  |
| VALIDATE CODE                                                                                    | RESET 2FA CODE |  |  |  |
| Need help?                                                                                       |                |  |  |  |
| 2FA User Guide                                                                                   |                |  |  |  |

• You will be redirected to verify page (only if you have yet to verify identity after email login), enter all details and click on submit button.

| Verify Your Identity              |                                                                                                    |  |
|-----------------------------------|----------------------------------------------------------------------------------------------------|--|
| Identity Card No. *               | (Last 4 characters of NRIC for Singaporeans & Permanent Residents.<br>Full Passport Number for others) |  |
| Date of Birth *                   |                                                                                                    |  |
|                                   | SUBMIT CANCEL                                                                                          |  |
| <u>Notes</u><br>* Mandatory Field |                                                                                                    |  |

- You will be redirected to 2FA setup page upon successful verification
- Refer to step 4 Setup 2FA Account (Microsoft Authenticator) on how to set up QR code

• Alternatively, under successful login to the portal, you can go to Account -> 2FA Setup to rescan or re-setup the 2FA QR code on your mobile

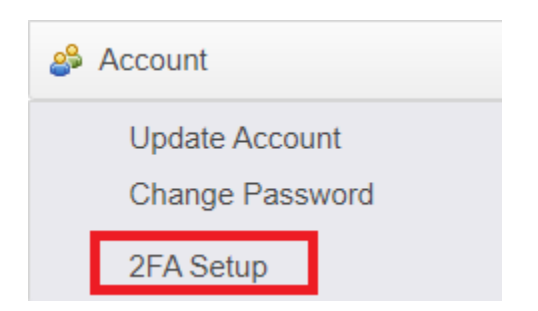

### 7 ISSUE IN SETTING UP ACCOUNT

- If you have any issue in setting up 2FA authenticator or login using SingPass, please send an email to the below email ID.
- <u>scholartechhelp@hq.a-star.edu.sg</u> with error screenshot.